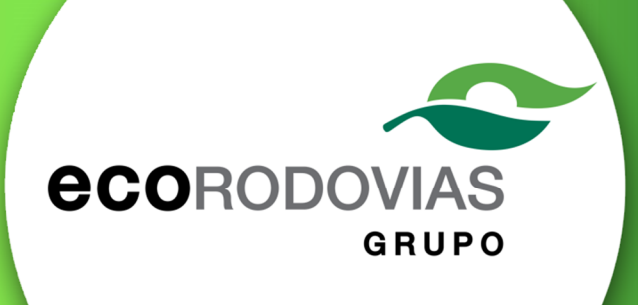

# Manual de uso do Portal do Fornecedor

Este manual visa auxiliar o potencial fornecedor de produtos e/ou serviçoes em seu processo de alistamento na base do Grupo Ecorodovias.

Para demais dúvidas, contate-nos no telefone (11)4359-6003 - opção 2.

# <u>Sumário</u>

| 1. Int       | rodução1                                                                         |
|--------------|----------------------------------------------------------------------------------|
| 2. Re        | tomar seu cadastro de onde parou1                                                |
| 3. Ca        | dastramento de fornecedor1                                                       |
| 3.1          | Cadastre suas informações para acesso ao portal1                                 |
| 3.2          | Declaração de leitura do termo de aceite3                                        |
| 3.3          | Cadastro de fornecedor – Etapa 1 (Cadastro de Categorias)4                       |
| 3.4          | Cadastro de fornecedor – Etapa 2 (Cadastro de Família de fornecimento)5          |
| 3.5          | Cadastro de fornecedor – Etapa 3 (Cadastro de Informações Gerais)5               |
| 3.6          | Cadastro de fornecedor – Etapa 4 (Cadastro de Informações Fiscais)6              |
| 3.7          | Cadastro de fornecedor – Etapa 5 (Cadastro de Participação Societária)6          |
| 3.8          | Cadastro de fornecedor – Etapa 6 (Cadastro de Colidas e/ou filiais)7             |
| 3.9          | Cadastro de fornecedor – Etapa 7 (Cadastro de principais clientes)               |
| 3.10         | Cadastro de fornecedor – Etapa 8 (Cadastro de principais fornecedores)           |
| 3.11         | Cadastro de fornecedor – Etapa 9 (Cadastro de dados bancários)                   |
| 3.12         | Cadastro de fornecedor – Etapa 10 (Cadastro de principais contatos comerciais) 9 |
| 3.13<br>empr | Cadastro de fornecedor – Etapa 11 (Cadastro de principais executivos de sua      |
| 2.4.4        | Conductor de ferre condere - Etare 12 (Cédice de Conducte)                       |
| 3.14         | Cadastro de fornecedor – Etapa 12 (Codigo de Conduta)11                          |
| 3.15         | Cadastro de fornecedor – Etapa 13 (Indicação de fornecimento)12                  |
| 3.16         | Etapas concluídas                                                                |
| 4. Lib       | eração para etapa de documentos13                                                |
| 4.1          | Alerta de liberação13                                                            |
| 4.2          | Confirmação de Dados13                                                           |
| 4.3          | Upload de documentos14                                                           |
| 5. Es        | queci minha senha                                                                |

# 1. Introdução

O portal do fornecedor foi idealizado para otimizar o processo de cadastramento de fornecedor. Aqui, você encontra um ambiente amistoso, organizado e intuitivo que simplificará o entendimento do fluxo de cadastro.

# 2. Retomar seu cadastro de onde parou

Caso você precise parar seu cadastro em qualquer uma das etapas, poderá sair do portal com tranquilidade, pois as etapas preenchidas até o momento estarão salvas e serão mantidas para quando for confortável a você retornar.

Ao retornar, você visualizará a seguinte tela:

| • | =              |                        |            |                      | 🛓 Forneced   | lor |
|---|----------------|------------------------|------------|----------------------|--------------|-----|
|   | Página Inicial |                        |            |                      |              |     |
|   |                | Iniciado em 17/11/2015 | Aguardando | Aguardando Liberação | Pré-cadastro |     |

Para prosseguir com seu cadastro, Clique no menu e selecione a opção "Meu Cadastro", como na imagem abaixo:

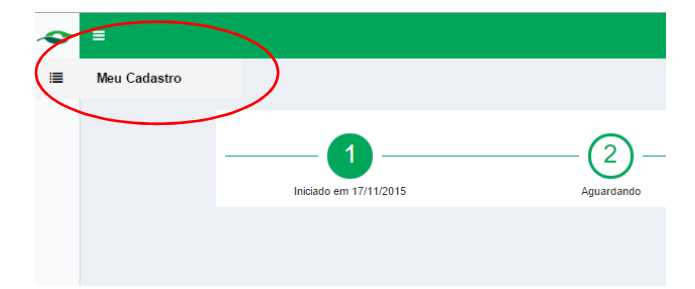

Você será levado para onde interrompeu o preenchimento do cadastro.

# 3. Cadastramento de fornecedor

## 3.1 Cadastre suas informações para acesso ao portal

Ao acessar o portal do fornecedor, você visualizará a tela de login:

| TH.                   |                                                      | •*=                |
|-----------------------|------------------------------------------------------|--------------------|
| ATT IN CAR            | CPF / CNPJ                                           | Cray Contraction   |
| and the second second | Senha                                                | Martin Contraction |
| and Street            | Lembre-Me     Esqueci minha senha Quero me cadastrar | And the second     |

Para realizar seu primeiro cadastro, clique em "Quero me cadastrar". Ao fazê-lo, visualizará a tela abaixo:

| 038 | <b>CCO</b> RODOVIAS | 36.0   |
|-----|---------------------|--------|
|     | Natureza            | Land C |
|     | PESSOA JURIDICA 🔹   | 1      |
|     | CPF / CNPJ          |        |
|     | Razão Social        |        |
|     | E-Mail              | 1      |
|     | lá possuo uma conta | 1000   |

Ao preencher seus dados e clicar em registrar, você receberá um e-mail para cadastro de senha:

# Olá Fornecedor Modelo,

Bem-vindo ao cadastro de fornecedor do grupo Ecorodovias! Seu pré-cadastro de login está quase finalizado. Tudo o que você precisa fazer é cadastrar sua senha para acesso ao portal.

Por favor, clique aqui para cadastrar sua senha:

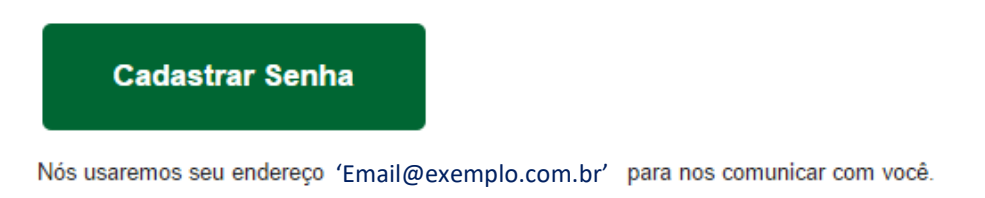

Tenha certeza que o seu endereço de e-mail será tratado com confidencialidade completa. Ele sempre estará protegido.

Saudações do grupo Ecorodovias!

|         | 100                                    |       |
|---------|----------------------------------------|-------|
| <b></b> | Definir Senha                          | 125.3 |
| 22.05   | Senha                                  | 1000  |
| 0.000   | Confirmar Senha                        | OF    |
| a des   | Ativar Cadastro<br>Esqueci minha Senha | 1     |
| 6       |                                        |       |

Ao clicar em "Cadastrar senha" você será direcionado para à página abaixo:

Inserindo sua senha e a confirmando a mesma, clique em "Ativar cadastro".

Assim, você será direcionado ao início do processo de cadastro.

## 3.2 Declaração de leitura do termo de aceite

Ao cadastrar sua senha, você deverá ler o "Termo de Aceite Para Fornecimento ao Grupo Ecorodovias" e declarar que o aceita.

| 1 | Fornecedor Termo de Aceite para Fornecimento ao Grupo Ecorodovias                                                                                                    |
|---|----------------------------------------------------------------------------------------------------|
|   | Termo de Aceite para Fornecimento ao Grupo Ecorodovias                                                                                                    |
|   | ecorodovias<br>grupo                                                                                                    |
|   | PROCESSO DE CADASTRO DE FORNECEDORES       O GRUPO ECORODOVIAS, buscando desenvolver parcerias junto ao mercado fornecedor, implantou esta ferramenta, visando expandir sua base de fornecedores e prestadores de serviço para as suas diversas unidades de negócios (concessões rodoviárias, logística e portos). O processo é corporativo e baseado em normas internas.         Pela presente aceitação deste Instrumento Particular, o FORNECEDOR ou PRESTADOR DE SERVIÇO, o seja este usuário da interface Mercado Eletrônico, estando qualificado frente ao cadastro deste sistema, manifesta sua expressa concordância e anuência com as condições abaixo direotare: |
|   | Declaro ter lido e aceito os termos acima     Prosseguir     descritos                                                                                                    |

Ao clicar em prosseguir, o portal exibirá a Etapa 1 do cadastro.

3.3 Cadastro de fornecedor – Etapa 1 (Cadastro de Categorias)

A <u>Etapa 1 é</u> dividida em 2 partes. A primeira serve para definir sua categoria de fornecimento principal e para declarar qual o seu o peso do core business:

| adastro de Catedorias                                      |                          |                     |                                        |
|------------------------------------------------------------|--------------------------|---------------------|----------------------------------------|
| addite de eulogende                                        |                          |                     |                                        |
|                                                            | *)-(1)-(4)-(1)           |                     | <ul> <li>الح)</li> <li>الح)</li> </ul> |
| <b>^</b>                                                   |                          |                     |                                        |
|                                                            |                          |                     |                                        |
|                                                            | a align a late .         |                     |                                        |
| Cadastre aqui suas categorias de forn                      | ecimento:                |                     |                                        |
| Cadastre aqui suas categorias de forn<br>Etapa 1           | ecimento:                |                     |                                        |
| Cadastre aqui suas categorias de forn<br>Etapa 1<br>Área * | Tipo Prestação Serviço * | Item Fornecimento * |                                        |
| Cadastre aqui suas categorias de forn<br>Etapa 1<br>Área * | Tipo Prestação Serviço * | Item Fornecimento * |                                        |

A 2ª parte desta Etapa serve para que você declare outras categorias de fornecimento que também possua, tanto de serviço quanto de material. Esse preenchimento não é obrigatório, porém, caso você assuma o preenchimento, os campos se tornam obrigatórios.

| Cadastro de Servicos Secu              | undários             |                          |               |                                                     |
|----------------------------------------|----------------------|--------------------------|---------------|-----------------------------------------------------|
|                                        |                      |                          |               | <b>≥</b> × - ( <b>b</b> ) - ( <b>c</b> ) - <b>√</b> |
| Eornocimento do S                      | Sonvicos Socundários |                          |               |                                                     |
| Fornecimento de S<br>Etapa 1<br>Área * | Servicos Secundários | Tipo Prestação Servico * | Item Fornecia | nento *                                             |
| Fornecimento de S<br>Etapa 1<br>Área * | Servicos Secundários | Tipo Prestação Serviço * | Item Fornecia | nento *                                             |

Para prosseguir, clique em "Salvar e continuar"!

# 3.4 Cadastro de fornecedor – Etapa 2 (Cadastro de Família de fornecimento)

A <u>Etapa 2</u> baseia-se no cadastro de família de fornecimento. O fornecedor tem a obrigação de cadastrar, ao menos, uma família de fornecimento. A segunda é opcional.

|                                                           | 🔺 Fornecedor Mode  |
|-----------------------------------------------------------|--------------------|
| ornecedor Familia                                         |                    |
| Cadastro de Família                                       | -                  |
| Cadastre aqui suas principais famílias de f               |                    |
| Família *                                                 | Família Secundária |
| ASFALTO                                                   |                    |
| Os campos com (*) devem ser preenchidos obrigatoriamente. | Salvar e Continuar |

Para prosseguir, clique em "Salvar e continuar"!

## 3.5 Cadastro de fornecedor – Etapa 3 (Cadastro de Informações Gerais)

A <u>Etapa 3</u> baseia-se no cadastro das informações gerais do fornecedor. Os campos "CNPJ/CPF" e "Razão Social/ Nome" já são carregadas com os dados inseridos no início do processo do cadastro e não tem a possibilidade de edição.

|                                     |                                         |       |               |               |       |                     | 👗 Fornecedor Mod    |
|-------------------------------------|-----------------------------------------|-------|---------------|---------------|-------|---------------------|---------------------|
| ornecedor Dados Ge                  | rais                                    |       |               |               |       |                     |                     |
| Cadastro de Dados Gera              | iis                                     |       |               |               |       |                     | 2                   |
|                                     |                                         | *     | - &+          | -             |       | 2 &x                |                     |
| Cadastre aqui su<br>Etapa 3<br>CNPJ | as informações gerais<br>Razão Social * | 5:    | Fantasia *    |               |       | Inscrição Estadual  | Inscrição Municipal |
| 88.471.528/0001-90                  | Fornecedor Modelo                       |       | Fornecedor Mo | delo          |       |                     |                     |
| CNAE                                | Região Atuação *                        |       | Telefone *    |               | Ramal | E-mail *            |                     |
|                                     |                                         | ۲     |               |               |       | danielly fadami@gma | ail.com             |
| Endereço Web                        |                                         | CEP * |               | Endereço *    |       | Núm                 | ero * Complemento   |
| Bairro *                            | UF * Cidade *                           |       |               | Multinacional | ۵     |                     |                     |

Para prosseguir, clique em "Salvar e continuar"!

3.6 Cadastro de fornecedor – Etapa 4 (Cadastro de Informações Fiscais)

|                                                                            |                |                                 |                      | Forneced         |
|----------------------------------------------------------------------------|----------------|---------------------------------|----------------------|------------------|
| necedor Dados Empresa                                                      |                |                                 |                      |                  |
| dastro de Dados da Empresa                                                 | r              |                                 |                      |                  |
|                                                                            |                |                                 |                      |                  |
| adastre aqui seus dad<br>apa 4                                             | los fiscais:   |                                 |                      |                  |
| pção Tributária *                                                          | Opção Fiscal * | Modelo de documentação Fiscal * | Qtd. Colaboradores * | Qtd. Terceiros * |
|                                                                            |                |                                 |                      |                  |
| aturamento dos últimos anos<br>.no                                         | Valor Bruto    |                                 |                      |                  |
| turamento dos últimos anos<br>no<br>2014                                   | Valor Bruto    |                                 |                      |                  |
| tturamento dos últimos anos<br>no<br>2014<br>2013                          | Valor Bruto    |                                 |                      |                  |
| turamento dos últimos anos<br>no<br>2014<br>2013<br>2012                   | Valor Bruto    |                                 |                      |                  |
| turamento dos últimos anos<br>no<br>2014<br>2013<br>2012<br>2011           | Valor Bruto    |                                 |                      |                  |
| aturamento dos últimos anos<br>ino<br>2014<br>2013<br>2012<br>2011<br>2019 | Valor Bruto    |                                 |                      |                  |

A Etapa 4 baseia-se no cadastro das informações fiscais do fornecedor.

Para prosseguir, clique em "Salvar e continuar"!

3.7 Cadastro de fornecedor – Etapa 5 (Cadastro de Participação Societária)

A <u>Etapa 5</u> baseia-se no cadastro das informações dos sócios da empresa que está sendo cadastrada.

|                  |                        |                       | 🔺 Fornecedor Model               |
|------------------|------------------------|-----------------------|----------------------------------|
| ornecedor P      | articipação Societária |                       |                                  |
| Cadastro de Part | ticipação Societária   |                       | -                                |
| Cadastre ar      | <ul> <li></li></ul>    | os sócios da empresa: |                                  |
| CPF *            | Nome *                 | Participação (%) *    | Estrangeiro?                     |
|                  |                        |                       | Adicionar     Salvar e Continuar |

O cadastro não é obrigatório, por isso o fornecedor poderá avançar sem o preenchimento. Porém, caso deseje preencher, deverá clicar em "Adicionar", como indicado na imagem acima, e então poderá cadastrar os dados:

| ≡                                |        |                            | 🛔 Fornecedor N  |
|----------------------------------|--------|----------------------------|-----------------|
| Fornecedor Participação Societá  | ária   |                            |                 |
| Cadastro de Participação Societa | ária   |                            |                 |
| Participacão Societária          |        | 2+- 2+- <b>(m</b> )- 2- 2× |                 |
| Etapa 5                          | Manual | Dealster 2 a MA            |                 |
| CPF                              | Nome   | Participação (%)           | Estrangeiro ? 🖨 |
|                                  |        | Cancelar                   | Salvar          |

Nesse momento, os campos passam a ser obrigatórios.

Após o cadastro, as informações são exibidas na própria Etapa:

| rnecedor Participaçã    | ão Societária                     |                           |              |         |
|-------------------------|-----------------------------------|---------------------------|--------------|---------|
| adastro de Participação | o Societária                      |                           |              |         |
|                         |                                   | <u></u>                   |              | B - A - |
| Cadastre aqui as        | informações dos sócios da empre   | sa:                       |              |         |
| Cadastre aqui as        | s informações dos sócios da empre | Sa:<br>Participação (%) * | Estrangeiro? |         |

Para prosseguir, clique em "Salvar e continuar"!

- 3.8 Cadastro de fornecedor Etapa 6 (Cadastro de Colidas e/ou filiais)
- A Etapa 6 baseia-se no cadastro das empresas coligadas a sua ou suas filiais.

|                                      |                             |                 |                | Fornecedor Model  |
|--------------------------------------|-----------------------------|-----------------|----------------|-------------------|
| Fornecedor Empresas Coligadas / Filk | ais                         |                 |                |                   |
| Cadastro de Empresas Coligadas / Fil | iais                        |                 |                |                   |
| Cadastre aqui as empresas            | colicadas a sua e suas fili | ais:            |                |                   |
| Etapa 6                              |                             |                 |                |                   |
| Razão Social *                       | CNPJ *                      | Setor Atuação * | Tipo *         |                   |
|                                      |                             |                 | + Adicionar Sa | alvar e Continuar |

O fluxo do cadastro ocorre como no exemplo da Etapa 5: O cadastro não é obrigatório, por isso o fornecedor poderá avançar sem o preenchimento. Porém, caso deseje preencher, deverá clicar em "Adicionar".

Para prosseguir, clique em "Salvar e continuar"!

3.9 Cadastro de fornecedor – Etapa 7 (Cadastro de principais clientes)

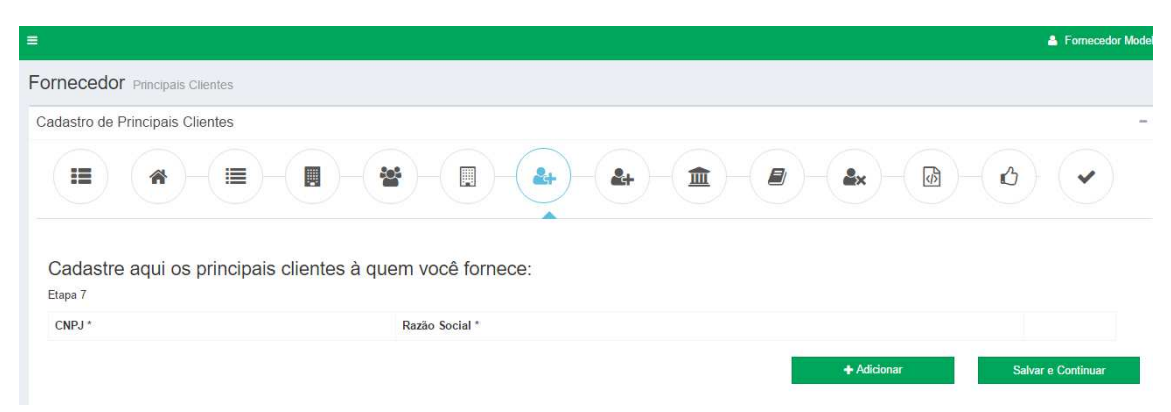

A Etapa 7 baseia-se no cadastro de seus principais clientes.

O fluxo do cadastro ocorre como no exemplo da Etapa 5: O cadastro não é obrigatório, por isso você poderá avançar sem o preenchimento. Porém, caso deseje preencher, deverá clicar em "Adicionar".

Para prosseguir, clique em "Salvar e continuar"!

# 3.10 Cadastro de fornecedor – Etapa 8 (Cadastro de principais fornecedores)

A Etapa 8 baseia-se no cadastro de seus principais fornecedores de materiais ou serviços:

|                                              | 👗 Fornecedor Madi              |
|----------------------------------------------|--------------------------------|
|                                              |                                |
| Cadastro de Principais Fornecedores          | -                              |
|                                              |                                |
| Cadastre aqui os principais forne<br>Etapa 8 | cedores de quem você compra:   |
| CNPJ *                                       | Razão Social *                 |
|                                              | ✦ Adicionar Salvar e Continuar |

O fluxo do cadastro ocorre como no exemplo da Etapa 5: O cadastro não é obrigatório, por isso você poderá avançar sem o preenchimento. Porém, caso deseje preencher, deverá clicar em "Adicionar".

Para prosseguir, clique em "Salvar e continuar"!

### 3.11 Cadastro de fornecedor – Etapa 9 (Cadastro de dados bancários)

A <u>Etapa 9</u> baseia-se no cadastro dos dados bancários da Empresa ou Pessoa física que pretende nos fornecer. É imprescindível que os dados estejam ligados ao CNPJ/CPF já informado anteriormente.

|                                                           |          |           |                  | 🛔 Fornecedor Mode  |
|-----------------------------------------------------------|----------|-----------|------------------|--------------------|
| ornecedor Dados Bancários                                 |          |           |                  |                    |
| Cadastro de Dados Bancários                               |          |           |                  | -                  |
|                                                           |          |           |                  | d) 🗸               |
| Cadastre aqui seus dados bancários:<br>Etapa 9<br>Banco * | Nº Banco | Anência * | Conta Corrente * |                    |
| UNIBANCO-UNIÃO DE BANCOS BRASILEIROS S.A.                 | 409      | 21738 2   | 373838338833333  | 54                 |
|                                                           |          |           |                  | Salvar e Continuar |

#### Para prosseguir, clique em "Salvar e continuar"!

# 3.12 Cadastro de fornecedor – Etapa 10 (Cadastro de principais contatos comerciais)

A <u>Etapa 10</u> baseia-se no cadastro de contatos comerciais que, se necessário, podemos vir a contatar.

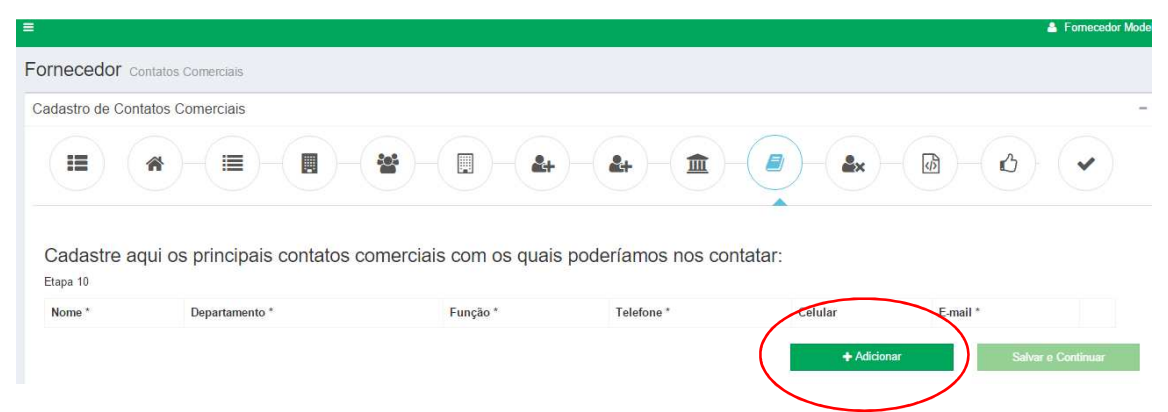

Esta é uma etapa obrigatória e para preenche-la você deverá clicar em "Adicionar", como indicado na imagem acima.

|                                                   |            |                            | Fornecedor Mod |
|---------------------------------------------------|------------|----------------------------|----------------|
| ornecedor Contatos                                | Comercials |                            |                |
| adastro de Contatos (                             | Comerciais |                            | -              |
|                                                   |            |                            |                |
|                                                   |            |                            |                |
| Contatos Come                                     | rciais     |                            |                |
| Contatos Come<br>Etapa 10<br>Nome *               | rciais     | Departamento *             | Função *       |
| Contatos Come<br>Etapa 10<br>Nome *<br>Telefone * | Cetular    | Departamento *<br>E-mail * | Função *       |

#### Após inserir os dados, clique em salvar e as informações serão exibidas na própria etapa:

| necedor Contatos C                    | Comerciais         |             |                 |                             |             |       |
|---------------------------------------|--------------------|-------------|-----------------|-----------------------------|-------------|-------|
| dastro de Contatos Co                 | omerciais          |             |                 |                             |             |       |
| $ \frown  $                           |                    | 205         |                 | 1                           |             | - 3 - |
| Cadastre aqui os                      | principais contate | os comercia | is com os quais | s poderíamos nos            | s contatar: |       |
| Cadastre aqui os<br>tepa 10<br>Nome * | principais contate | os comercia | is com os quais | s poderíamos nos<br>Celular | s contatar: |       |

#### Para prosseguir, clique em "Salvar e continuar"!

# 3.13 Cadastro de fornecedor – Etapa 11 (Cadastro de principais executivos de sua empresa)

A <u>Etapa 11</u> baseia-se no cadastro dos principais executivos da empresa que está sendo cadastrada.

|                                              |                        |                | Fornecedor Mod                 |
|----------------------------------------------|------------------------|----------------|--------------------------------|
| ornecedor Executivos                         |                        |                |                                |
| Cadastro de Principais Executivos            |                        |                |                                |
|                                              |                        |                |                                |
| Cadastre aqui os principais exec<br>Etapa 11 | utivos de sua empresa: |                |                                |
| Executivo Responsável *                      | Cargo/Área *           | Telefone * Cel | lular E-mail *                 |
|                                              |                        |                | + Adicionar Salvar e Continuar |
|                                              |                        |                |                                |

Esta é uma etapa obrigatória e para preenche-la você deverá clicar em "Adicionar", como indicado na imagem acima.

|                                   |              |            | 💄 Fornecedor Mod |
|-----------------------------------|--------------|------------|------------------|
| ornecedor Executivos              |              |            |                  |
| Cadastro de Principais Executivos |              |            | -                |
|                                   |              |            |                  |
| Executivos<br>Etapa 12            |              |            |                  |
| Executivo Responsável *           | Cargo/Área * | Telefone * | Celular          |
|                                   |              |            |                  |
| E-mail *                          |              |            |                  |

Após inserir os dados, o fornecedor clique em salvar e as informações serão exibidas na própria etapa:

|                                                               |                                                |                              |                  |          | 🛔 Fornecedor Mode |
|---------------------------------------------------------------|------------------------------------------------|------------------------------|------------------|----------|-------------------|
| ornecedor Executivos                                          |                                                |                              |                  |          |                   |
| adastro de Principais Executiv                                | OS                                             |                              |                  |          | -                 |
|                                                               |                                                | •)-(•)-(•                    | <b>&amp;</b> + 1 |          |                   |
| Cadastre aqui os princ                                        | ipais executivos de                            | e sua empresa:               |                  |          |                   |
| Cadastre aqui os princ<br>Etapa 11<br>Executivo Responsável * | ipais executivos de<br><sub>Cargo/Área</sub> * | e sua empresa:<br>Telefone * | Celular          | E-mail * |                   |

Para prosseguir, clique em "Salvar e continuar"!

## 3.14 Cadastro de fornecedor – Etapa 12 (Código de Conduta)

A <u>Etapa 12</u> baseia-se na informação de que sua empresa possui ou não um código de conduta. Caso afirmativo, será necessário anexar cópia do documento na etapa específica.

|                                                                                               | 🛔 Fornecedor Modelo |
|-----------------------------------------------------------------------------------------------|---------------------|
| Fornecedor Ética e Integridade Social                                                         |                     |
| Ética                                                                                         | -                   |
|                                                                                               |                     |
| Ética e Integridade Social                                                                    |                     |
| Sua companhia possui compromisso formal em relação ao combate a todas as formas de corrupção? |                     |
| Não Possuo                                                                                    | Salvar e Continuar  |

Para prosseguir, clique em "Salvar e continuar"!

### 3.15 Cadastro de fornecedor – Etapa 13 (Indicação de fornecimento)

A <u>Etapa 13</u> baseia-se em declarar se a empresa/pessoa física recebeu indicação de algum membro do grupo Ecorodovias para se cadastrar.

|                                                                                                    |                                                                                                 |                                                   | Fornecedor Mo                           |
|----------------------------------------------------------------------------------------------------|-------------------------------------------------------------------------------------------------|---------------------------------------------------|-----------------------------------------|
| prnecedor Recomendação                                                                                                    |                                                                                                 |                                                   |                                         |
| ecomendação                                                                                                    |                                                                                                 |                                                   |                                         |
|                                                                                                    |                                                                                                 | £+ - £+ - Â - Ø                                   |                                         |
|                                                                                                    |                                                                                                 |                                                   |                                         |
| Caso você seja recebido uma ind<br>Etapa 13                                                                                                    | icação de algum colabora                                                                        | dor do grupo Ecorodovias pa                       | ra se cadastrar conosco, aponte-o aqui: |
| Caso você seja recebido uma ind<br>Etapa 13<br><sup>®</sup> Fui convidado a me cadastrar por algum colabora                                                                        | icação de algum colabora<br>dor do grupo Ecorodovias.                                           | dor do grupo Ecorodovias pa                       | ra se cadastrar conosco, aponte-o aqui: |
| Caso você seja recebido uma ind<br>Etapa 13<br>Fui convidado a me cadastrar por algum colabora<br>Não fui convidado a me cadastrar por algum colal                                 | icação de algum colabora<br>dor do grupo Ecorodovias.<br>borador do grupo Ecorodovias.          | dor do grupo Ecorodovias pa                       | ra se cadastrar conosco, aponte-o aqui: |
| Caso você seja recebido uma ind<br>Etapa 13<br>Pui convidado a me cadastrar por algum colabora<br>Não fui convidado a me cadastrar por algum colal<br>Nome completo do colaborador | icação de algum colabora<br>dor do grupo Ecorodovias.<br>borador do grupo Ecorodovias.<br>Cargo | dor do grupo Ecorodovias pa<br><sup>Unidade</sup> | ra se cadastrar conosco, aponte-o aqui: |

Para prosseguir, clique em "Salvar e continuar"!

## 3.16 Etapas concluídas

Ao finalizar o cadastro da etapa 13, o portal exibirá a seguinte mensagem:

| ¢ | <b>≡</b>                                                                                                    |
|---|----------------------------------------------------------------------------------------------------|
|   | Completo Etapas Concluidas                                                                                               |
|   | Seu pré-cadastro foi enviado para análise e em breve retornaremos o contato via e-mail com os próximos passos. Obrigado! |
|   | Acompanhe aqui o andamento de seu cadastro!                                                                              |
|   |                                                                                                    |
|   |                                                                                                    |

Para acompanhar seu cadastro, clique no botão indicado acima e será apresentada a linha do tempo onde estará a indicação de seu status:

| ¢ | =             |         |                                            |                      | 🛓 Fo         | omece |
|---|---------------|---------|--------------------------------------------|----------------------|--------------|-------|
|   | Página Inicia | al<br>1 | Pré-Cadastro Finalizado<br>2<br>Aguardando | Aguardando Liberação | Pré-cadastro |       |

# 4. Liberação para etapa de documentos

### 4.1 Alerta de liberação

Após finalizado seu cadastro, o Grupo Ecorodovias terá acesso a seus dados. Caso entendamos necessário, o convidaremos a realizar o upload de seus documentos, referentes à sua categoria de fornecimento.

Você receberá um e-mail como na imagem abaixo:

## Olá!

Seu cadastro teve liberação para prosseguir!

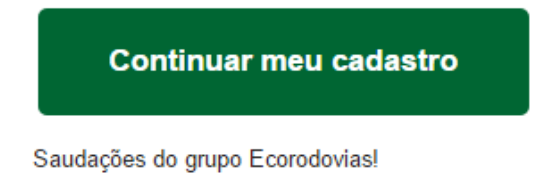

## 4.2 Confirmação de Dados

Ao clicar em "Continuar meu cadastro", você será direcionado para a página de login do portal, e ao se logar visualizará um resumo de seu cadastro com as informações principais, ainda passíveis de alteração, e terá de confirmar os dados para prosseguir:

| =                      |         |                |                |              |               |                  |                |                   | Fornecedor Mod   |
|------------------------|---------|----------------|----------------|--------------|---------------|------------------|----------------|-------------------|------------------|
| Confirmar Dados        |         |                |                |              |               |                  |                |                   |                  |
| Confirmar Dados        |         |                |                |              |               |                  |                |                   |                  |
| Natureza               |         | CPF/CNPJ       |                | Razão Social |               |                  |                | Fantasia          |                  |
| PESSOA JURIDICA        | ۲       | 88.471.528/000 | )1-90          | Fornecedor M | odelo         |                  |                | Fornecedor Modelo |                  |
|                        |         | Inscricao Esta | dual           | Inscricao Mu | nicipal       | Opcao Fiscal     |                |                   |                  |
|                        |         | isento         |                | 33333333333  | 3             | Normal           | •              |                   |                  |
| Modelo Documento Fiso  | al      |                | Telefone       |              | Ramal         | Email            |                |                   |                  |
| NF de Serviço de Trans | sporte  | •              | (21) 22222-222 | 2            | 22            | danielly.fadam   | i@gmail.com    |                   |                  |
| EnderecoWeb            |         | Сер            |                | Endereco     |               |                  | Numero         | Complemento       |                  |
| WWW.FADAMI.COM.BR      |         | 20551-100      |                | Rua Engenhe  | iro Gama Lobo |                  | 33             | 21                |                  |
| Bairro                 | Uf      | Cidade         |                |              | Banco         |                  |                |                   |                  |
| Vila Isabel            | RJ 🔻    | Rio de Janeiro |                |              | UNIBANC       | O-UNIAO DE BANCO | OS BRASILEIROS | S.A.              | •                |
| N° Banco               | Agencia |                | ContaCorrente  |              |               |                  |                |                   |                  |
| 246                    | 21738   |                | 373838338833   | 333          |               |                  |                |                   |                  |
|                        |         |                |                |              |               |                  |                | Confi             | irmar meus dados |

## 4.3 Upload de documentos

Após a confirmação dos seus dados, você visualizará os documentos que deverá enviar ao grupo Ecorodovias para que todos sejam validados.

| umentos                            |                             |   |              |
|------------------------------------|-----------------------------|---|--------------|
| Resultado                          |                             |   |              |
| olha de Cheque ou Extrato Bancário | Selecionar Arquivos Salvar  | × | i≣ Detalhes  |
| Cópia do CPF                       | Selecionar Arquivos Sielvar | × | i≣ Detalhes  |
| ópia do RG                         | Selecionar Arquivos Salvar  | × | i≣ Detalhes  |
| S/PASEP                            | Selecionar Arquivos Salvar  | × | III Detalhes |
| omprovante de Contribuição         | Selecionar Arquivos Salvar  | × | TE Detalhes  |

Ao passar o cursor do mouse sobre os nomes dos documentos, a descrição será exibida:

| =                                                                                             |
|-----------------------------------------------------------------------------------------------|
| Documentos                                                                                    |
| Resultado                                                                                     |
| Folha de Cheque ou Extrato Bancário                                                           |
| Comprovante através de fotografia do extrato<br>bancário OU folha de cheque que comprovem que |
| a conta e vinculada ao CPF/CNPJ indicados no<br>cadastro                                      |
| PIS/PASEP                                                                                     |
| Comprovante de Contribuição                                                                   |
| Formatos de documentos aceitáveis png, bmp, jpg, jpeg, gif, pdf.                              |

Você deverá clicar em "Selecionar Arquivos", para anexar um ou mais documentos.

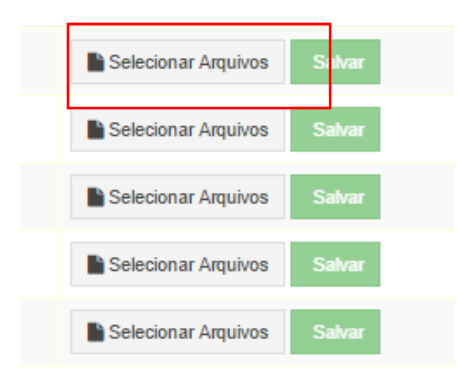

Ao clicar, uma pequena janela será exibida para que você selecione os arquivos desejados. Assim como a descrição da tela indica, qualquer tipo de arquivo diferente dos aceitos ou de tamanho superior, serão desconsiderados.

| Folha de Cheque ou Extrato Bancário                                                                                                    | × |
|----------------------------------------------------------------------------------------------------|---|
| Os tipos de arquivos aceitos são PNG, BMP, JPG, JPEG, GIF, PDF e eles poderão ter no máximo 8Mb, cada um. Arquivos fora<br>desse padrão serão desconsiderados. |   |
|                                                                                                    |   |
|                                                                                                    |   |
| ⇒Arrastar Arquivos para enviar                                                                                                    |   |
| (ou clique)                                                                                                    |   |
|                                                                                                    |   |
|                                                                                                    |   |
|                                                                                                    |   |
| Fechar Anexar Arquivos                                                                                                    |   |

Após a inclusão dos arquivos, clique no botão "salvar". Os detalhes preenchidos para o documento ficarão exibidos na tela.

| C | Documentos                          |  |                            |   |            |
|---|-------------------------------------|--|----------------------------|---|------------|
|   | Resultado                           |  |                            |   |            |
|   | Folha de Cheque ou Extrato Bancário |  | Selecionar Arquivos Salvar | ~ | ≣ Detalhes |

| D | etalhes - Folha de Cheque ou Extrato Bancário | × |
|---|-----------------------------------------------|---|
|   | Arquivos                                      |   |
|   |                                               |   |
|   | Fechar                                        |   |
|   |                                               |   |

Caso deseje, você poderá excluir o arquivo em "Detalhes"

Uma vez salvo, você pode sair do portal e retornar quando desejar, os arquivos estarão mantidos lá.

O botão "enviar" estará disponível assim que todos os documentos obrigatórios forem anexados. Atenção, você não poderá voltar para esta etapa quando os documentos já tiverem sido enviados.

# 5. Esqueci minha senha

Caso você tenha esquecido sua senha, utilize o recurso de recuperação de senha, como indicado na imagem abaixo:

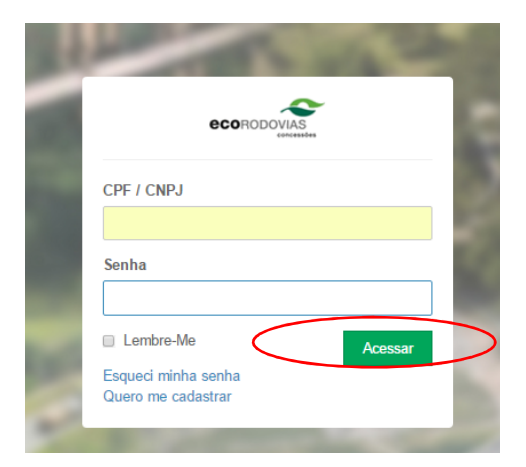

#### O portal solicitará a informação do CNPJ/CPF:

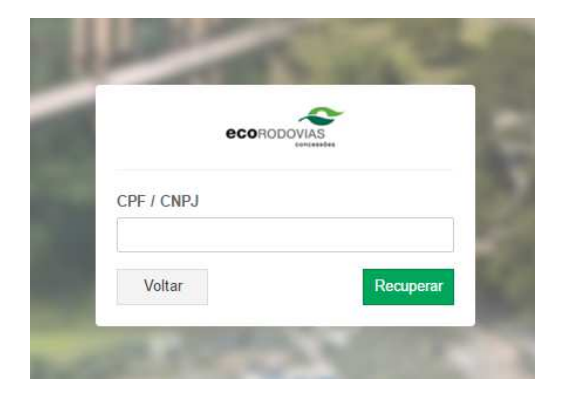

Após informar o dado e clicar em "Recuperar", o portal informará para que e-mail enviou a sua senha:

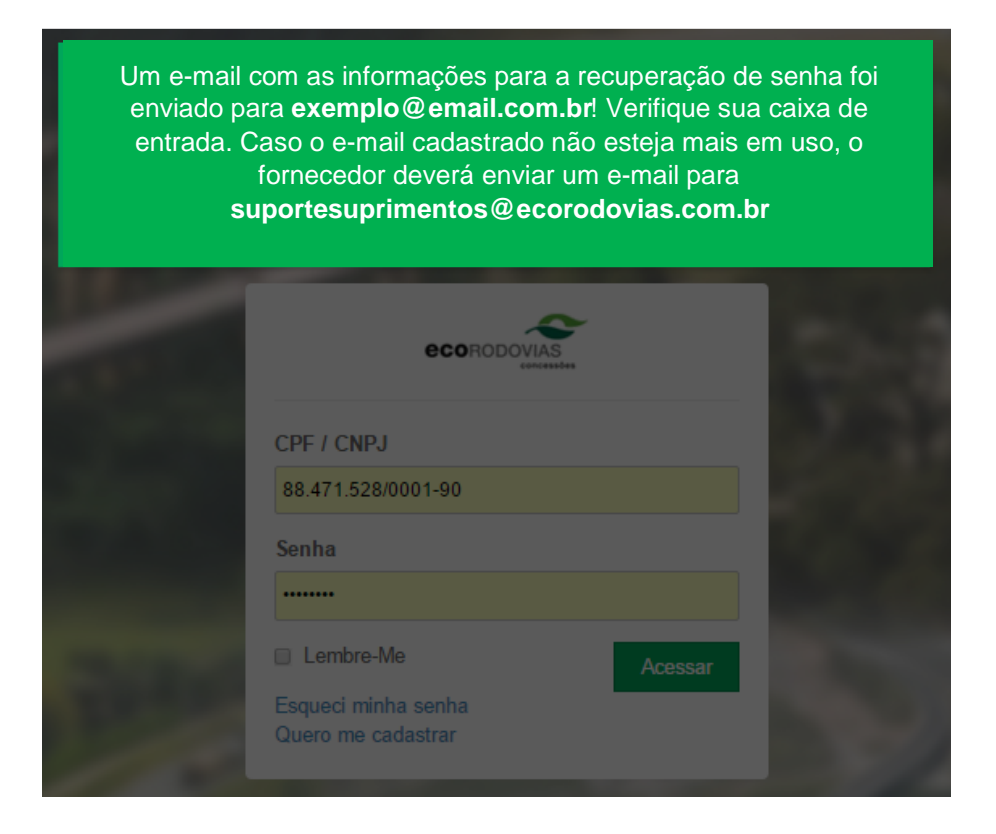

Você receberá o e-mail com a indicação de sua senha.

# Olá Fornecedor Modelo,

Você solicitou sua senha em nosso portal. Seu login é: 88471528000190 Sua senha é: 12345678

## Acessar e-Compras

Saudações do grupo Ecorodovias!